## 「マイ ME-BYO カルテ」アプリ 登録方法

スマホのアプリで参加の場合、ご自身のスマホに神奈川県が運営する「マイ ME-BYO カルテ」のアプリをダウ ンロードします。「マイ ME-BYO カルテ」は歩数のカウントに iOS 端末「ヘルスケア」アプリと、Android 端末は 「GoogleFit」アプリとの連携が必須になるため、事前に登録が必要になります。

#### <登録の流れ>

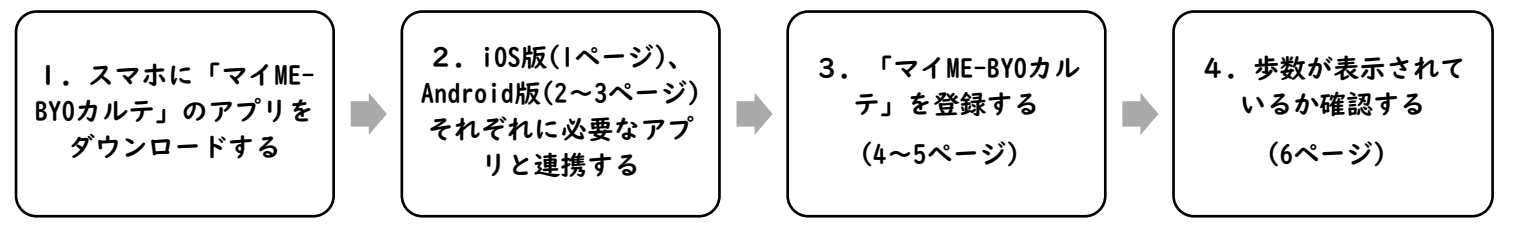

### 丨. スマホに「マイ ME-BYO カルテ」のアプリをダウンロードする

はじめに神奈川県が運営する「マイ ME-BYO カルテ」をスマホにダウンロードします。

iOS版AppleStore ダウンロード (外部リンク)

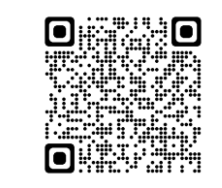

Android 版 GooglePlay ダウンロード (外部リンク)

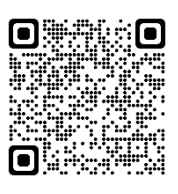

2. iOS 版(I ページ)、Android 版(2~3 ページ)それぞれに必要なアプリと連携する

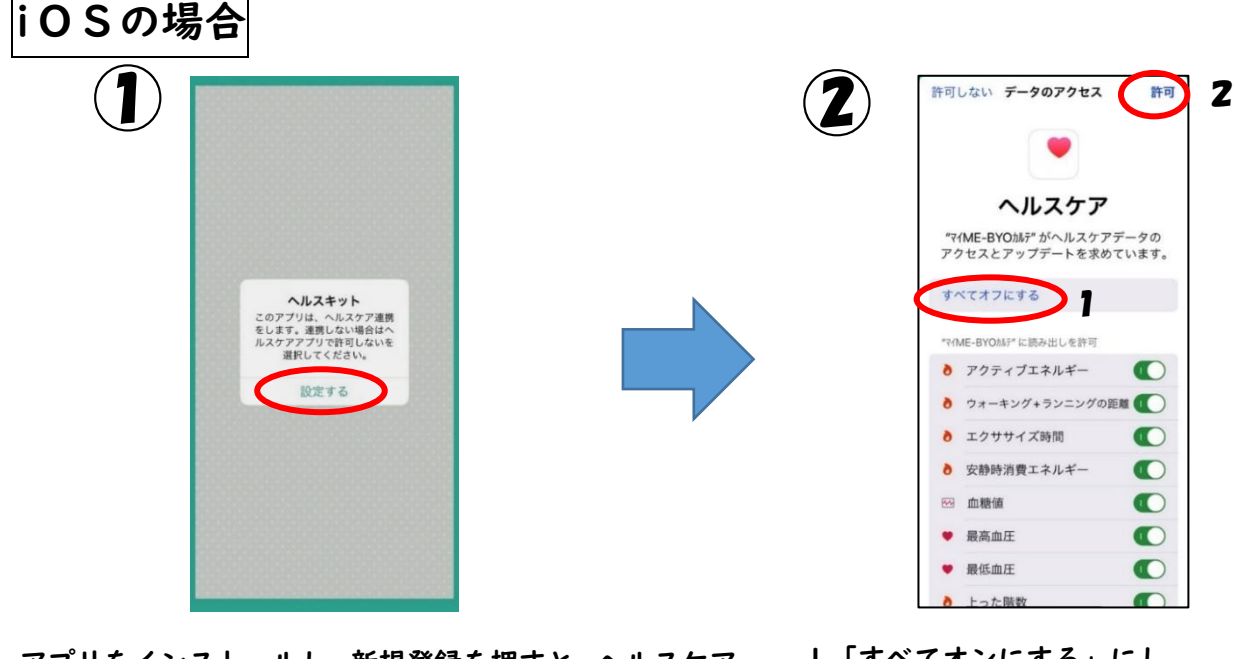

- アプリをインストールし、新規登録を押すと、ヘルスケア との設定画面に移ります。
- I「すべてオンにする」にし、

2「許可」を押す

※「すべてオンにする」を押したあとの表示は 「すべてオフにする」に変わります。

⇒連携が終了したら4ページ「マイ ME-BYO カルテ」アプリの登録にすすむ

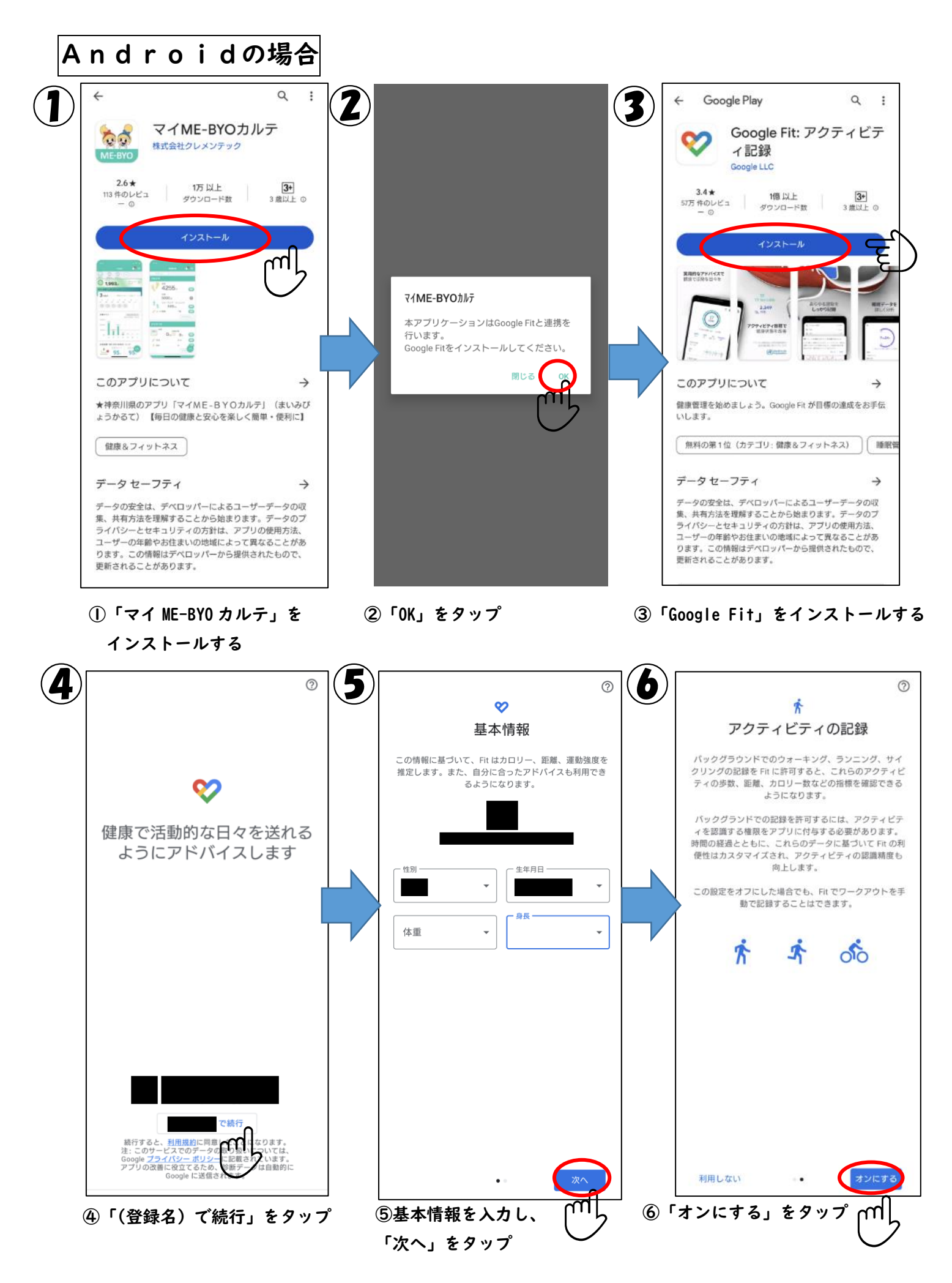

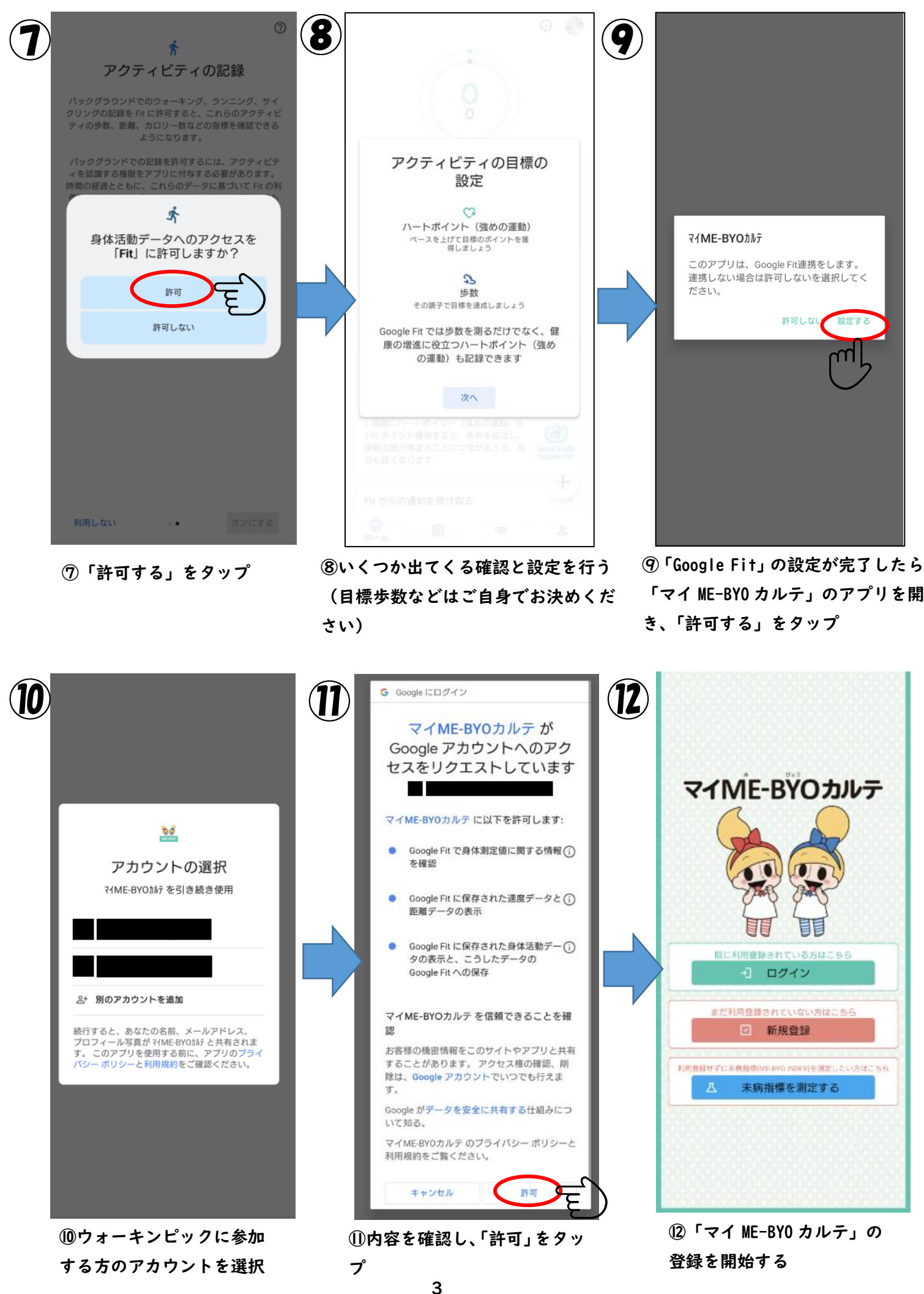

### 3.「マイ ME-BYO カルテ」を登録する

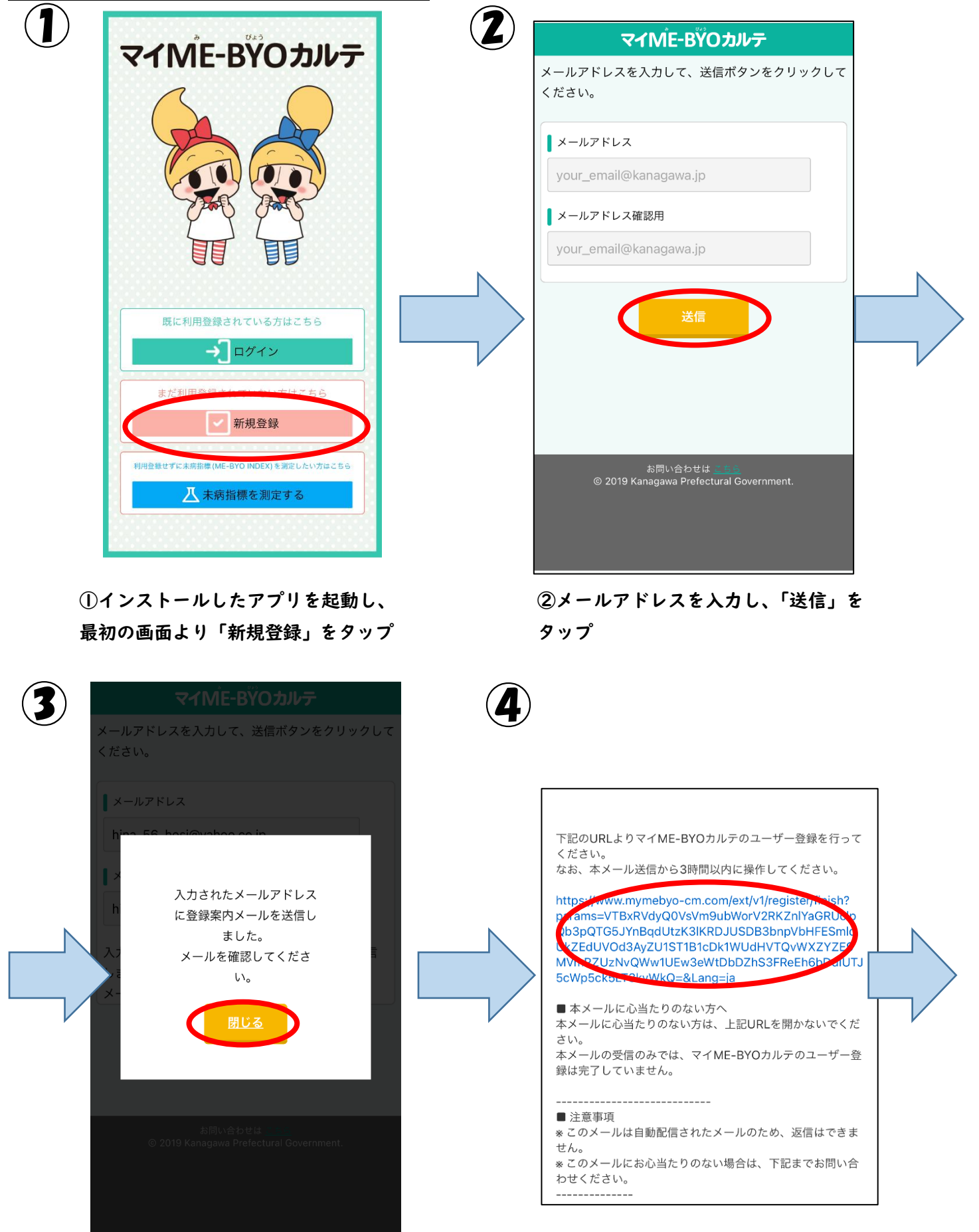

③メールが届くのを待ちます

④メールが届いたらメール内の URL をタップ

| ( <b>5</b> ) ×         | マイ ME-BYO カルテ 利用登録                                                                                                    | (6) | × マイ ME-BYO カルテ 利用登録                                                                                                    |
|------------------------|----------------------------------------------------------------------------------------------------|-----|----------------------------------------------------------------------------------------------------|
| <u> </u>               | マイME-ВΫОカルテ                                                                                                    |     | マイMÊ-BŸOカルテ                                                                                                    |
| 登録                     | 内容の入力                                                                                                    |     | 登録内容の入力                                                                                                    |
| あなた<br>くださ             | この情報を入力し、「次へ」ボタンをクリックして<br>らい。                                                                                            |     | あなたの情報を入力し、「次へ」ボタンをクリックして<br>ください。                                                                                                    |
| ■ 利用<br>マイ<br>到用<br>同意 | H登録<br>ME-BYOカルテをご利用するにあたっては、<br>規約 をご確認のうえ、同意してください。<br>いただける場合は、「利用規約に同意してユー<br>登録に進む」をクリックしてください。<br>相規約に同意してユーザー登録に進む |     | <ul> <li>利用登録</li> <li>マイME-BYOカルテをご利用するにあたっては、</li> <li>利用規約 をご確認のうえ、同意してください。</li> <li>同意いただける場合は、「利用規約に同意してユーザー登録に進む」をクリックしてください。</li> <li>✓利用規約に同意してユーザー登録に進む</li> <li>名前 図</li> </ul> |
|                        | お問い合わせは <u>これら</u><br>© 2019 Kanagawa Prefectural Government.                                                             |     | 姓(漢字)<br>神奈川<br>名(漢字)<br>りか<br>フリガナ<br>姓(カナ)                                                                                                    |

# ⑤利用規約を確認し、「利用規約に同意してユーザー登録に進む」にチェックをつける

### ⑥利用登録の入力項目を記入する。

## ※住所は任意となっておりますがご記入お願いします。 (刻み賞の発送等に必要となります。)

| )  ×     | マイ ME-BYO カルテ 利用登録                                                     |                                                       |
|----------|------------------------------------------------------------------------|-------------------------------------------------------|
| <i>Л</i> | スワード設定ルール<br>半角英字と半角数字の両方を含む<br>8文字以上12文字以内<br>半角英数字、ハイフン、アンダーバーのみ使用可能 | ログイン                                                  |
| /*       | スワード 🔊                                                                 | メールアドレス:                                              |
|          | スワード確認用 👩                                                              | パスワード:                                                |
|          | 便番号 20月                                                                | ログイン                                                  |
| 23       | 310021                                                                 | 新規登録                                                  |
| 住        | 所任意                                                                    | パスワードが分からない方                                          |
| 神        | 奈川県横浜市中区日本大通1                                                          | お問い合わせはこちら<br>© 2019 Kanagawa Prefectural Government. |
|          | × ^                                                                    |                                                       |
|          | お問い合わせは <u>こちら</u><br>© 2019 Kanagawa Prefectural Government.          |                                                       |

⑧利用登録が終了したらアプリを開き、設定したメール アドレス・パスワードを入力し、ログイン出来ればアプリの登録完了です。

### 4. 歩数が表示されているか確認する

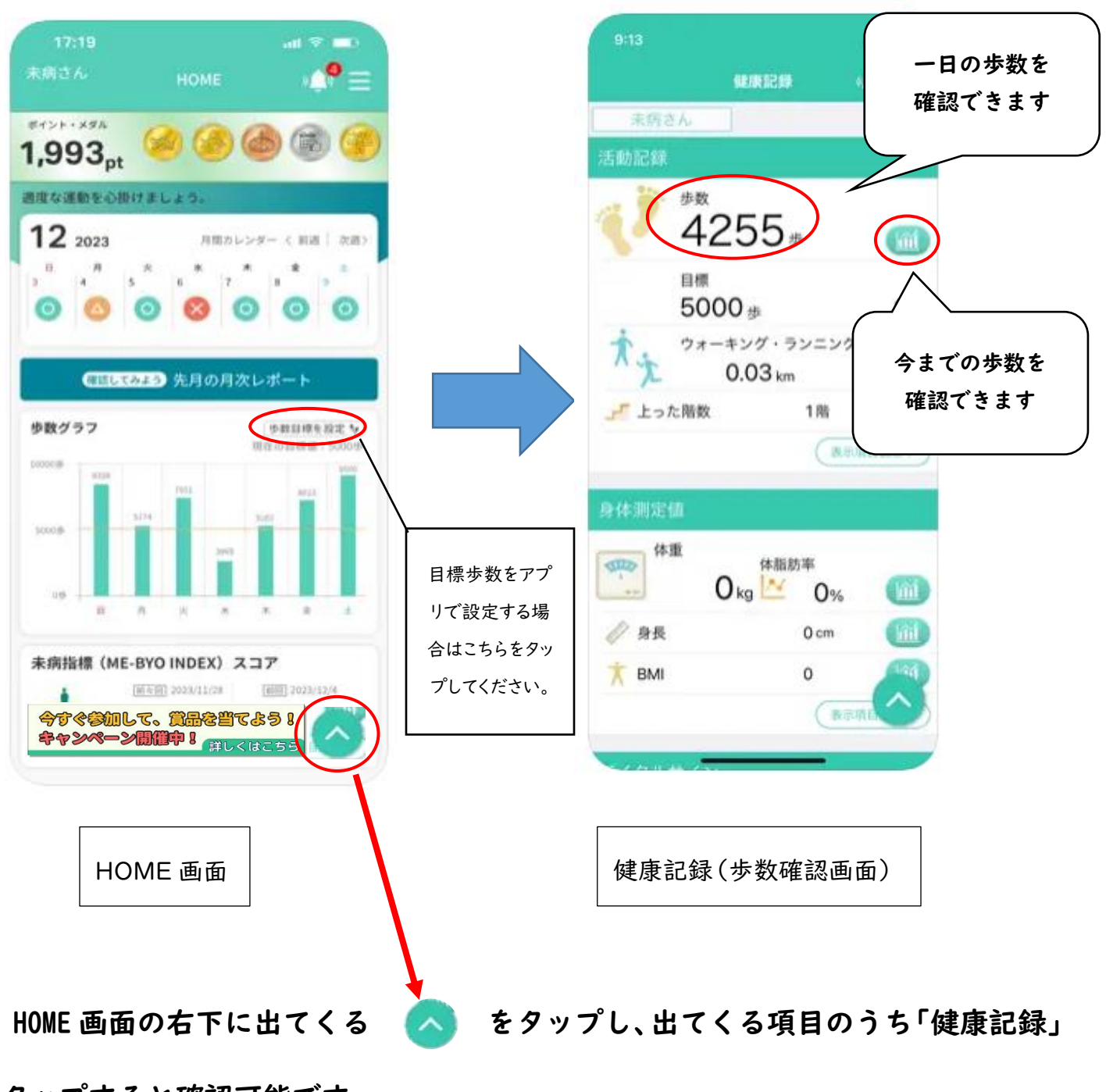

步数確認方法

をタップすると確認可能です。